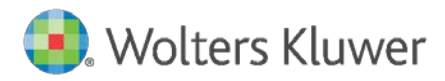

Release Notes October 30, 2019

**Governance, Risk & Compliance** 

2019 Web Map Update 2019

For CRA Wiz, Fair Lending Wiz, and HMDA Wiz

# Content

| 1     | 2019 Web Map Updates                                        | 3 |
|-------|-------------------------------------------------------------|---|
| 1.1   | American Community Survey (ACS) Data Updates                | 3 |
| 1.2   | 2019 Map Enhancements                                       | 4 |
| 1.1.1 | Saved Layer Preferences                                     | 4 |
| 1.1.2 | Disabling Map Boundary Layers                               | 6 |
| 1.1.3 | Saved Maps: New 'Wolters Kluwer Maps' Folder                | 7 |
| 1.1.4 | Display your institution's data file using Thematic Shading | 8 |

## 1 2019 Web Map Updates

On October 30, 2019, Wolters Kluwer will deploy an update to its web-based Map module. In CRA Wiz & Fair Lending Wiz, users will access this functionality as Web Map via a Premium Map license. In HMDA Wiz, this functionality will be accessible to institutions licensed for HMDA Wiz Map.

This update includes several updates and enhancements driven by user feedback. More information about specific functionality, please reference Section 1.1 and 1.2 of this document, American Community Survey (ACS) Data Updates and 2019 Map Enhancements.

The changes in this release do not require any action on the part of your institution. Enhancements will display seamlessly to licensed users after this update has been released.

#### American Community Survey (ACS) Data Updates 1.1

Many demographics available in the Map are based on the US Census American Community Survey (ACS) data. To date, users have had the option of selecting the most current year of the data available. The Federal Financial Institutions Examination Council (FFIEC) policy regarding the implementation of the ACS, specifies that the FFIEC will refresh the ACS dataset on a 5-year cycle, using the 5-year estimations. To assist our users with their mapping analysis and to more closely align with requirements of the FFIEC, the Map has been updated to provide the 5-year estimates an activity year option for demographics based on the American Community Survey.

For demographics that utilize the US Census ACS data, the 2011-2015 option will now be available in the legend when the data is added to the map. For your convenience, this option will be listed by default. Optional years will continue to be available in the Year drop down menu in the legend.

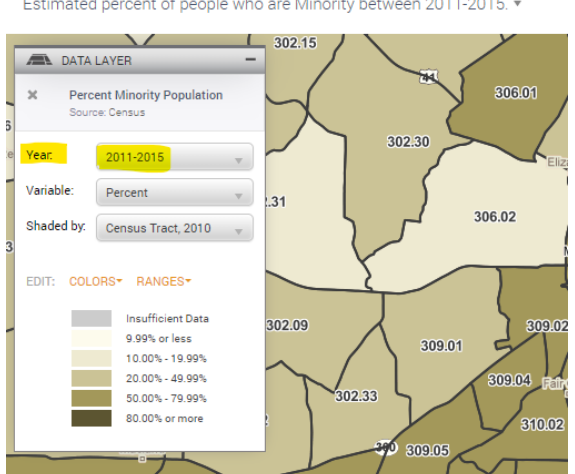

Estimated percent of people who are Minority between 2011-2015. \*

### 1.2 2019 Map Enhancements

#### Saved Layer Preferences

When working with your data files and assessment areas created in *Wiz* and synchronized with the Map, users can now establish default display preferences.

Please note, layer preferences are established at the institution level. They are not specific to individual users.

#### Working with Assessment Areas

Upon selecting the desired area from the WK Data > Assessment Areas, your assessment area will display on the map. To change the color of the outline that your assessment area displays in, select the Color link in the map legend as you normally would and select your desired color.

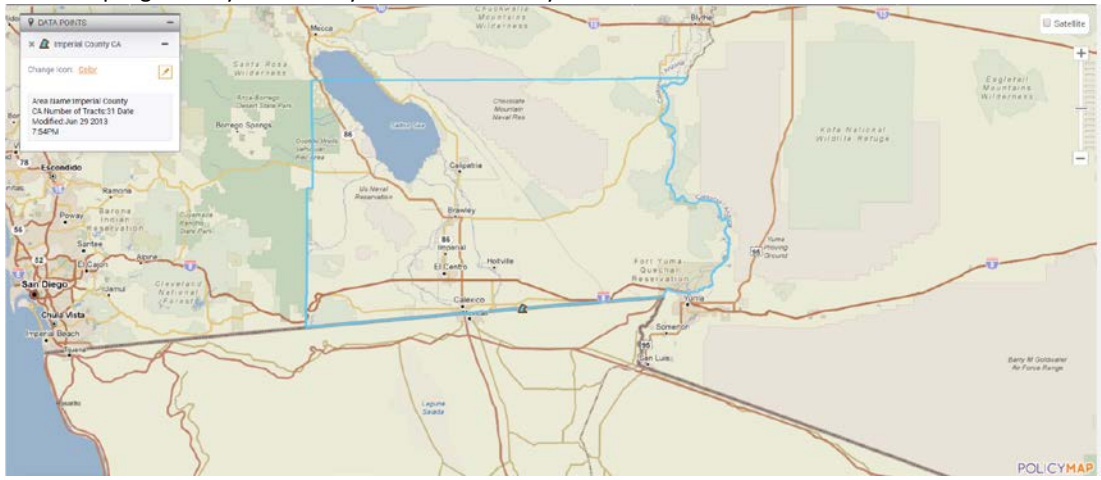

To save this color preference for this assessment area for future sessions, simply click the new pushpin option, in the map legend. Once selected, your assessment area will display with this color for future

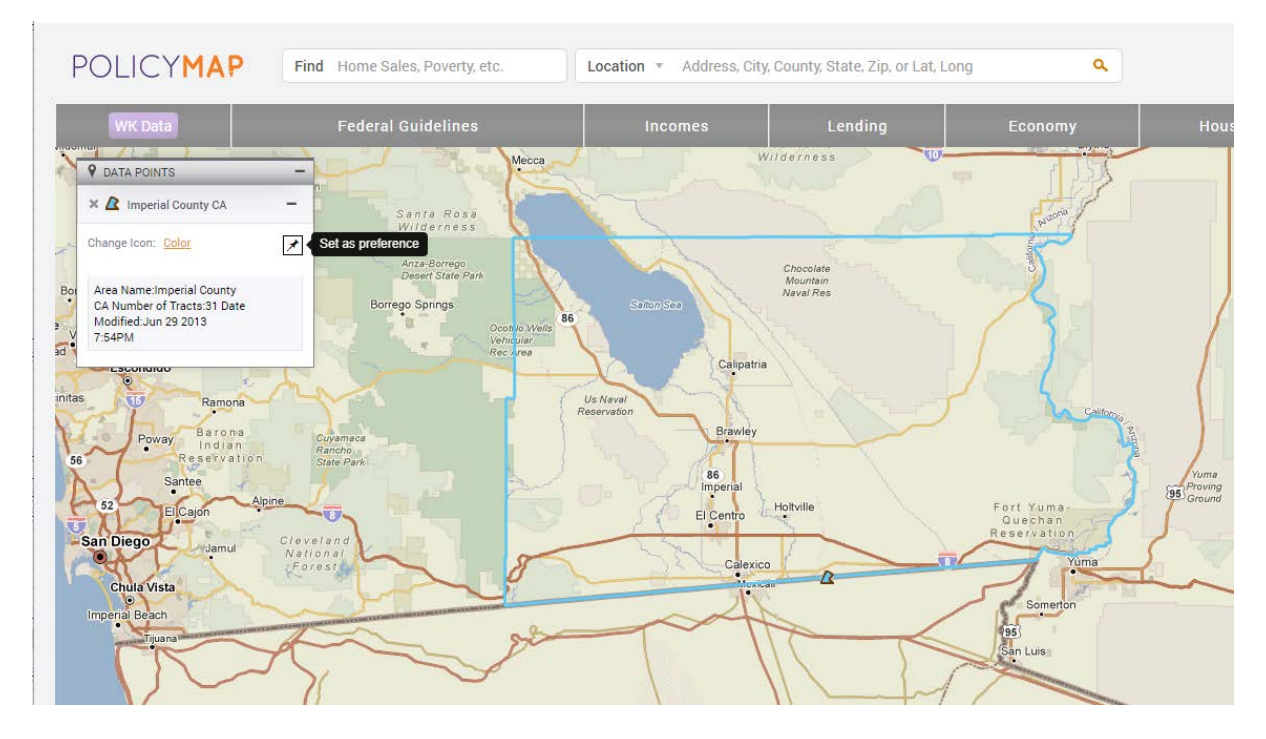

sessions.

To remove an established preference, click the same icon.

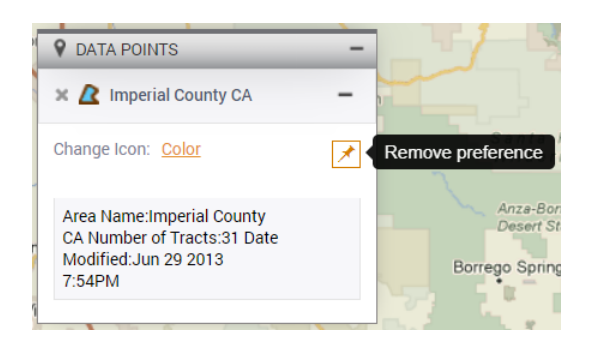

#### Working with Data Files

Upon selecting the desired data file from the WK Data > Data Files, your data file will display on the map. If you wish to change the shape, size and/or color for the file's symbol, select the desired options from the map legend for this data file as you normally would.

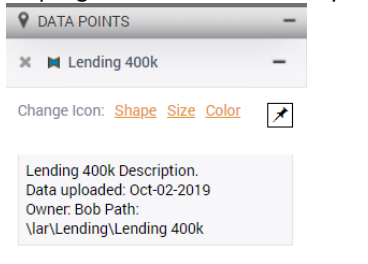

Once your preference is selected, click the new pushpin option, in the map legend to save these display options for this file in future sessions.

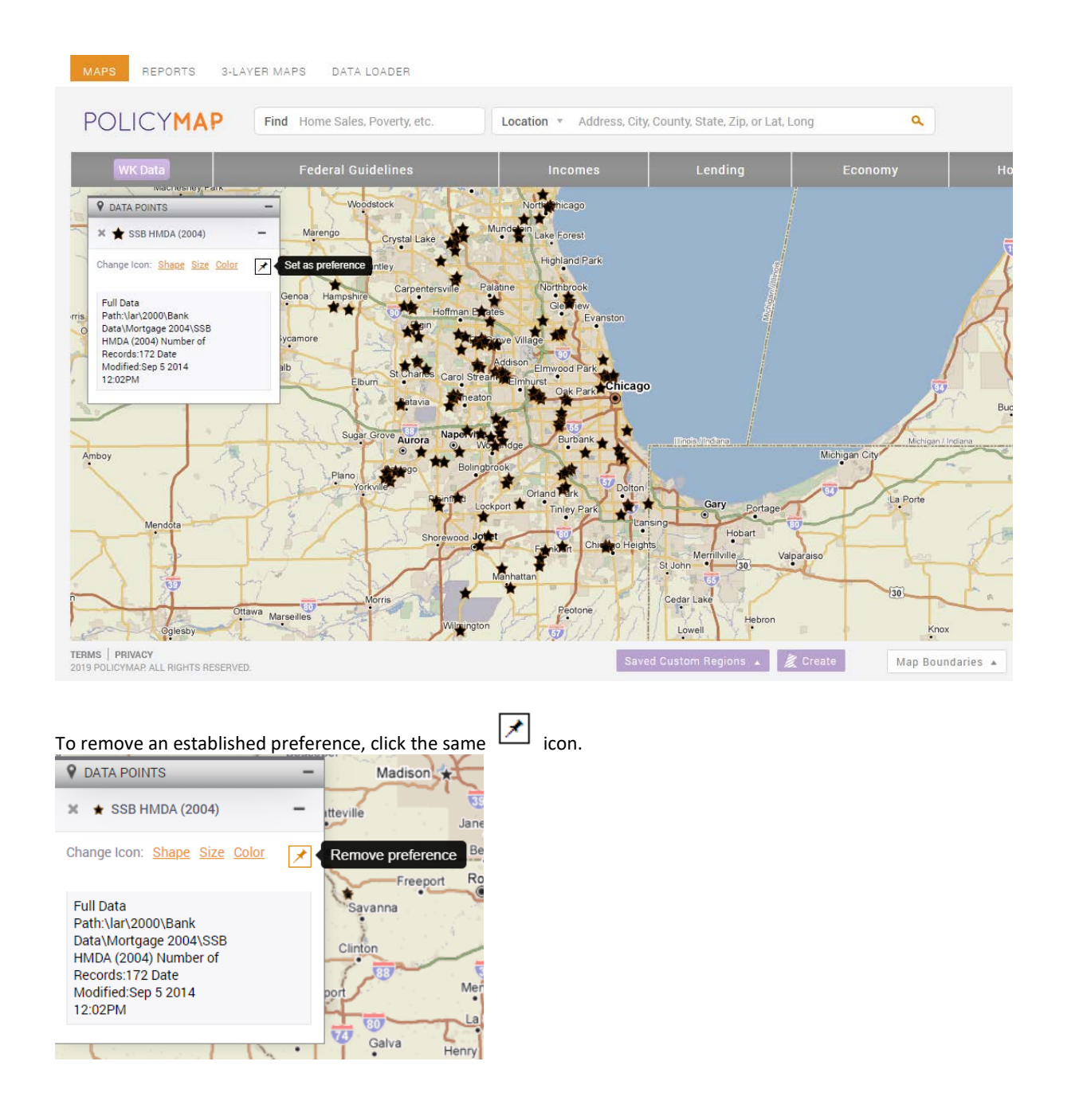

#### **Disabling Map Boundary Layers**

When creating a map, map boundary layers such as streets, freeways, land use areas like parks, airports, etc. display by default. Users have requested the ability to remove these features from the map when not desired. To address this request two new options have been added to the **Map Boundaries** menu available in the footer of the map; 'Freeways and Roads' and 'Parks, Water and Land Use'. To disable a layer, uncheck the box for the undesired layer.

| MAPS REPORTS 3-LAYER                                                                                                    | MAPS DATA LOADER               |                                            |                                                               | CITING                        | O     O     S     Wolters Kluwer                    |
|----------------------------------------------------------------------------------------------------|--------------------------------|--------------------------------------------|---------------------------------------------------------------|-------------------------------|-----------------------------------------------------|
| POLICYMAP                                                                                                    | Find Home Sales, Poverty, etc. | Location * Address, City, Co               | unty, State, Zip, or Lat, Long                                | ٩                             |                                                     |
| WK Data                                                                                                    | Federal Guidelines             | Incomes                                    | Lending Economy                                               | Housing                       | Demographics                                        |
| Auta-nonitto     Auta-nonitto     Auta-nonitto     Auta-nonitto     Auta-nonitto     Change Icon: Color     Auta-Name: Last-42011     Number of Instast-4 Census     Date-Modified (90/17/2019 |                                | Map Bounds                                 | ries                                                          | courrbana<br>xattr            | And Satellie<br>Characters<br>Characters<br>Strange |
| 04:50:22                                                                                                    |                                | Boundaries                                 |                                                               | R                             |                                                     |
| Lat.                                                                                                    | Census Tracts 2000             | MD/MSA 2018                                |                                                               | 2.2                           | 1                                                   |
| attende :                                                                                                    | Census Tracts 2010             | High Flood Risk                            | Looking for a boundary you do<br>what's available or Email us | on't see? Check out           |                                                     |
|                                                                                                    | Census Tracts 2016             | Moderate Flood Risk                        |                                                               | 21                            |                                                     |
| $\backslash$ /                                                                                                    | Zip Codes                      | Minimal Flood Risk                         |                                                               |                               |                                                     |
|                                                                                                    | Counties 2016                  | <ul> <li>Freeways<br/>and Roads</li> </ul> |                                                               |                               | 4                                                   |
| X                                                                                                    | E MD/MSA 2004                  | Parks, Water and<br>Land Use Areas         |                                                               | XT                            | this the                                            |
| 17                                                                                                    | MDIMSA 2016                    |                                            |                                                               | and the second                |                                                     |
| TERMS PRIVACY<br>2019 POLICYMAP ALL RIGHTS RESERVED                                                                                                    |                                | Saved                                      | Custom Regiona 🔒 🌋 Create                                     | Map Boundaries * Show Current | Clear Location   Reset Map                          |

### Saved Maps: New 'Wolters Kluwer Maps' Folder

Users working with saved maps, will notice the addition of a new subfolder, called 'Wolters Kluwer Maps'. This folder will be empty to start but there is an exciting new enhancement behind this addition. Upon release of this update Wolters Kluwer has gained the ability to create template maps and seamlessly roll them out to licensed institutions.

Any template provided by Wolters Kluwer, will be in this folder (and not co-mingled with your institutions other saved maps). The intent of Wolters Kluwer's templates will be to eventually provide helpful industry standard maps that users may choose optionally to utilize at their institution.

| Saved Work ×                               |                                                                   |         |          |      |  |  |  |
|--------------------------------------------|-------------------------------------------------------------------|---------|----------|------|--|--|--|
| Maps                                       | Maps<br>Saved Work » Maps                                         |         |          |      |  |  |  |
| III Tables                                 | New Folder                                                        |         | Q Search |      |  |  |  |
| Reports                                    | Name                                                              | Created | ~        |      |  |  |  |
| 3-Layer Maps                               | 📁 Wolters Kluwer Maps                                             | 8/23/20 | )19      |      |  |  |  |
| Custom Regions                             | Estimated per capita income between 2013-2017. (SB)               | 8/19/20 | )19      |      |  |  |  |
| Saved Datasets                             | Census tract Median Family Income as a percent of Area Median Fam | 8/19/20 | )19      |      |  |  |  |
| ✓ Downloaded Data                          |                                                                   |         |          |      |  |  |  |
| My Projects                                |                                                                   |         |          |      |  |  |  |
| Create a Project to organize<br>your work. |                                                                   |         |          |      |  |  |  |
|                                            | Save As: Map Save To: Saved Work » Maps                           | Sa      | ve Car   | ncel |  |  |  |

#### Display your institution's data file using Thematic Shading

Users are accustomed to plotting their institution's lending data or branch data on the map by synchronizing a data file with the map, then applying it to the Map via the WK Data > Data Files menu. This process allows users to plot individual dots on a map based on the latitude and longitude data available in the file.

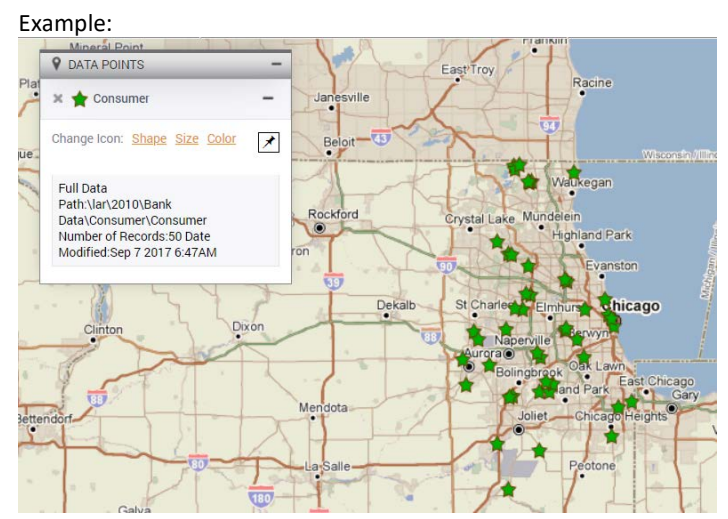

This 2019 Map Update includes new functionality that allows users to map their lending data with thematic shading. When working with data files in the **WK Data** folder in the Map toolbar, users will see a new icon beside their data files – **'Add Data Layer.'** 

| MAPS REPORTS 3- | LAYER MAPS DATA LOADER         |                       |                                 |          | CITIN                   | G 💿 🔘 🍭 Wolters Kluwer |
|-----------------|--------------------------------|-----------------------|---------------------------------|----------|-------------------------|------------------------|
| POLICYMAP       | Find Home Sales, Poverty, etc. | Location * Address, C | ity, County, State, Zip, or Lat | Long Q   |                         |                        |
| WK Data         | Federal Guidelines             | Incomes               | Lending                         | Economy  | Housing                 | Demographics           |
|                 |                                |                       |                                 |          |                         | S                      |
| Ally Delincerpi | 🗤 🌆 North                      | Add Data Layer        | ending 400k                     | You have | n't added your own data | sets yet               |
|                 |                                |                       |                                 |          |                         | Taning<br>Taning       |

To map your lending data using thematic shading, select this icon. The map will update to display your data on the map.

Depending on the zoom level of your map, data may initially be displayed by County (County, 2010) rather than by Census Tract (Census Tract, 2010).

© 2019 Wolters Kluwer

|     | WK             | Data                        |                 | Federal Guidelines                                  |              | Incomes                            |                   | Lending                      |              | Economy                    |      |
|-----|----------------|-----------------------------|-----------------|-----------------------------------------------------|--------------|------------------------------------|-------------------|------------------------------|--------------|----------------------------|------|
|     | Lending 4      | 00k •                       |                 |                                                     |              |                                    |                   |                              |              |                            |      |
| •   | DATA           | LAYER                       | -               | Green bay                                           |              |                                    | 767               | East Tawas                   |              | Į.                         |      |
| 1   | X Leno<br>Sour | <b>fing 400k</b><br>ce: N/A |                 | Appleton<br>Manitowoo<br>New Holstein               | Manis        | n                                  | 127               | Edst Tawas                   |              |                            |      |
|     | Year.          | 2019                        | v               | Fond Du Lac Sheboygan                               | 1            |                                    | 10 M              | idland                       | Bad Axe      |                            |      |
| 100 | Variable:      | None                        |                 | Columbus West Bend                                  | 31           | Fremont                            |                   | Caro Saginaw                 | Sandusky     |                            | Str  |
|     | Shaded by:     | County, 2010                | .v.             | Waterloo Menomonee Falls                            | Musker<br>o  | gon<br>Grand Rapids                | Michigan<br>Steam | ns Filmt                     | Sami         | a ser Lo                   | ndon |
| ve  | EDIT: COL      | ORS* RANGES*                | $\mathbf{X}$    | East Troy<br>Racine                                 | Ma           | o<br>Iland<br>O Wayland            | Secondary of      | 69 75<br>Rawlawlla Waterdard | 69 StyClair  | 402 •                      |      |
|     |                | Insufficient Data           | F               | Beloit Kenosha<br>Waukegan<br>Rockford Grashillatta |              | Allegan<br>Kelemezoo               | Jansing A         | Ann Arbor                    | Chatt        | am-Kent                    |      |
| ed. |                | 4<br>5 - 7<br>8 or more     |                 |                                                     | licago 31    | Three Rivers                       | Hillsdale         | Detroit                      | Leamingtor   |                            |      |
| la  | Muscati        | Davenport<br>ne             |                 | 13)<br>endota                                       | Valparaiso B | Goshen<br>Goshen<br>remen Ligonier | Angola<br>Bryar   | Delta Toledo                 | Sandusky Cla | Mante<br>Veland<br>Valante | 8    |
| asi | hington        | Aledo 😿 Galva               | Henr            | Kankakee                                            | Rensselaer   | North Manchester                   | tWayne            | Findlay                      | Willard      | Magina Abroy               | • v  |
|     | Burlingto      | • • <del>•</del>            | Peoria<br>Pekin | Watseka                                             | Indi         | iana 5                             | Berne             | Lima Kenton Mar              | Mansfield    | Centor                     | 3    |

Using the legend, you can control your preferences for the geography that data is displayed at – Census Tract, 2010, County, 2010, and Metro Area, 2013, and State are all options.

| X Lendi<br>Source | <b>ng 400k</b><br>a: N/A |   |
|-------------------|--------------------------|---|
| Year.             | 2019                     | V |
| Variable:         | None                     | v |
| Shaded by:        | County, 2010             | v |
|                   | Census Tract, 2010       |   |
| EDIT: COLO        | County, 2010             |   |
|                   | Metro Area, 2013         |   |
|                   | State                    |   |
|                   |                          |   |
|                   | 5-7                      |   |
|                   | 8 or more                |   |

To display your data by Census Tract (a popular choice), you will be prompted to zoom in so that census tract level information can be displayed.

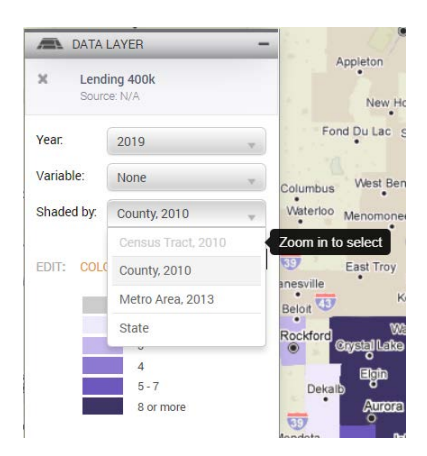

Upon zooming, your map will update to display data by Census Tract, 2010.

| Lending 400k *                                                                                                    |                       |                                                                                                    | ×                                                                                                    |
|----------------------------------------------------------------------------------------------------|-----------------------|----------------------------------------------------------------------------------------------------|----------------------------------------------------------------------------------------------------|
| DATALAYER -                                                                                                    | ood                   | Crestwood : 8243 r                                                                                                    | Rivertale Botton Satellite                                                                                                    |
| X Lending 400k<br>Source 10/k                                                                                                  | Homer Glen<br>8810.05 | 8241.05 8245.03                                                                                                    | Poten North Harvey 8265 8264.01 8258.0 +                                                                                                    |
| year: 2019 +                                                                                                    | 8810.02 8810.11       | (41.13<br>8241.14<br>Oriand Park<br>8241.06<br>8245.06<br>8245.06<br>8245.06<br>8246.02<br>8246.02<br>8247.02<br>8<br>8<br>8<br>8<br>8<br>8<br>8<br>8<br>8<br>8<br>8<br>8<br>8                                                                                                    |                                                                                                    |
| Variable. None +                                                                                                    | 8810.12               | 0447.14 8241.07 6245.05 8260 8249                                                                                                    | Harvey 8272                                                                                                    |
| Centrus fract, 2010 Centrus fract, 2010 Centrus fract, 2010 Entri COLORS- RANDES- Enufficient Data R 2 or less 5 5 5 6 or more | 8810.07               | Approx         8241.08         Part         Tricky Park         8252         Marine           241.19         8241.20         8241.22         8253.02         8255.01         8255.01           8241.10         8241.22         8253.02         8255.01         6255.01         6255.01           8241.17         8253.02         8255.01         8255.01         6255.01         6255.01 | Sold 278 03 big 278 00           WT         8276           8276         8275 Thirring Landom           B278 05         8279 01           S503         8284 01           B284 01         8283           B283         8282 01           B284 01         8283           B282 02         8282 02 |
| 8812<br>8822<br>8823<br>8823<br>8811.08<br>8811.08<br>8811.08<br>8811.08                                                       | 8811.05               | 8835.19         Posence regramme           Mathing         8835.14         8299.05           Mathing         8835.13         8835.11           Basis 17         Cranter Scam         Cranter Scam           Cranter Scam         Cranter Scam         Cranter Scam                                                                                                    | 298 8286.01 8287.01 8287.02 8285.05<br>8288.01 8287.01 8287.02 8285.05<br>S MAP BOOLNAARES -<br>X © Census Tracts 2016<br>S 8233.01 POLICYMAP                                                                                                    |